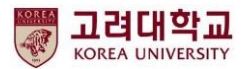

# G suite 구글 포토 파일 다운로드 및 삭제 안내

2021. 07. 디지털정보처 데이터Hub팀

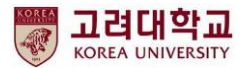

### 스마트폰의 사진 및 동영상이 구글 포토에 자동으로 백업되는 것을 중지하는 방법 그리고 구글 포토에 올려진 파일을 일괄 다운받는 방법을 안내 드립니다.

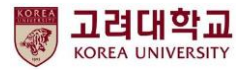

# ① 스마트폰에서 구글 포토의 "백업 및 동기화" 중지

① 구글 포토 선택 ③ 포토 설정 선택 ④ 백업 및 동기화 선택 ⑤ 백업 및 동기화 중지 설정 선택 2 KT 4:10 🖬 💁 🛛 😰 💐 🗟 💷 💷 66% 💼 10 KI 10 RO ... I 66% B KT 4:10 🖬 🖷 KT 4:10 🖷 🖾 241 完國。山 66% KT 4:10 🖾 🖷 😧 🍕 🕾 🖾 📶 66% 💼 KT 4:10 🗟 😧 📲 🙃 💷 .11 66% 💼 백업 및 동기화 Google 포토 Google 포토 설정 0 4 백업 및 동기화 백업 및 동기화 Google은 사용자의 개인정보를 이 기기의 사진 및 동영상을 내 Google 계정으로 @korea.ac.kr에 백업 중 보호합니다 Google Google × 사진과 동영상은 안전하게 보관되며 광고 목적으로 절대 사용되지 않습니다. 차세히 알아보기 기기 저장용량 확보 .[ / 정 라부 ] 이미 백업된 원본 사진 및 동영상을 기기에서 삭제  $+ \bigcirc$ Google 계정 관리 알림 알림 환경설정 관리 백업 준비 중 G •/ 남은 항목 2개·원본 화질 비슷한 얼굴 그룹으로 묶기 얼굴 그룹화 환경설정 관리 여유 공간 22.83GB 확보 Google Tasks Ŀ 이 사진과 동영상은 Google 계정에 안전하게 백업되었습니다. 21 전 4년 전 추억 ~ 0 추억에 표시되는 항목 관리 오늘 Google 포토의 내 데이터 포토 6 0 2 Keep 메모 SD 카드 액세스 권한 () 포토 설정 포토에서 SD 카드에 있는 항목을 삭제할 수 있도록 000 허용하세요. G文 000 0 (?) 도움말 및 의견 어제 서울특별시 Chrome Meet 개인정보처리방침 • 서비스 약관 파트너와 공유 자동으로 파트너와 사진 공유 ▦ -모션 사진에서 동영상 숨기기 다른 사용자에게는 스틸 사진만 표시됩니다. 스프레드시트 YouTube 문서 일요일 사진 위치 데이터 숨기기 다른 사용자에게는 사진이 촬영된 위치가 표시되지 🛛 💿 -않습니다. 자세히 알아보기

?

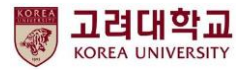

# ② 구글 포토 다운받은 후 삭제하기(I)

① 구글 포토 접속 후 설정 클릭

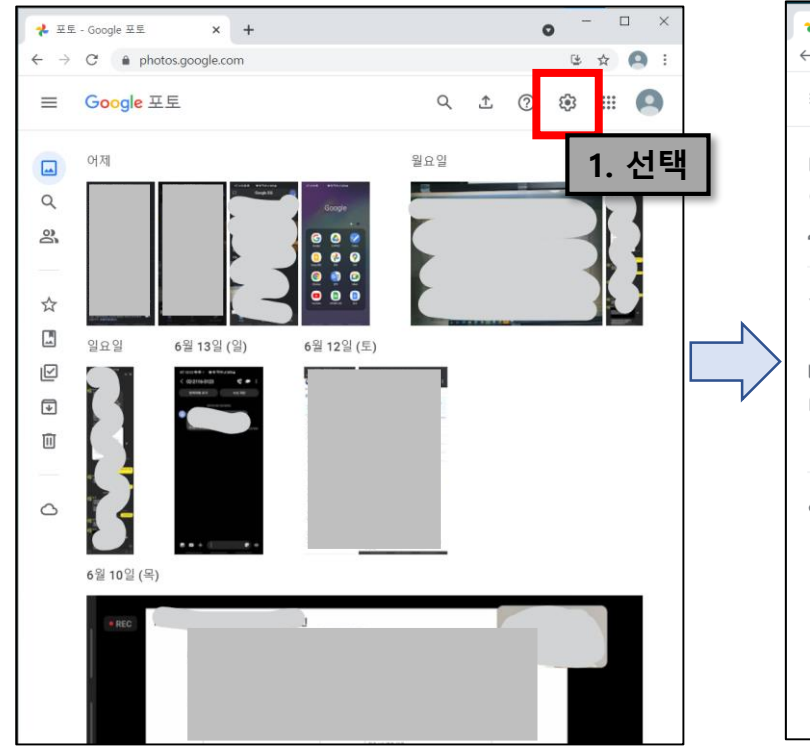

백업 클릭 - 🗆 🗙 × + 📌 설정 - Google 포토 0 ڬ 🕁 🙆 Q 🛨 🕜 🏟 🏭 🞑 설정 \_\_\_\_ Q 비슷한 얼굴 그룹으로 묶기  $\sim$ 얼굴 그룹화 환결설정 관리 പ 공유  $\sim$ ☆ 공유 환경설정 관리 브라우저 알림  $\square$ 이 컴퓨터에서 바탕화면 알림을 받습니다. ₽ 데이터 내보내기 Π 사진 및 동영상의 사본을 만들어 Google 외부 서비스에서 사용하거나 추가 백업으로 보 관할 수 있습니다. 2. 선택 0 데이터 보관 파일 백업 백업 사진 및 동영상의 백업을 준비하여 다운로드하거나 Google 외부의 다른 서비스로 보 낼 수 있습니다. <u>자세히 알아보기</u> Google 포토의 내 데이터 보기 Google 포토에서 사진 및 동영상을 안전하게 보관하는 방법을 알아보세요. 활동 로그 보기 공유된 사진의 댓글과 메시지를 확인 및 삭제

② 데이터 내보내기 선택 후

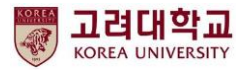

# ② 구글 포토 다운받은 후 삭제하기(I)

③ 내보내기에서 다음 단계 클릭

| · 월영 - Google 프로 X G Google 데이크아웃 X +                                        | o –               |    | ×  |
|------------------------------------------------------------------------------|-------------------|----|----|
| $\rightarrow$ C $$ takeout.google.com/settings/takeout/custom/photos?utm_mec | dium=organic-na 🏠 | 0  | :  |
| oogle계정 and the sector                                                       | : :::             | 9  |    |
| ← Google 테이크아웃                                                               | 利的机器              |    |    |
| 새 내보내기 생성                                                                    |                   |    |    |
| 1         포함할 데이터 선택                                                         |                   |    | 1  |
| 제품                                                                           | 모두 선택 해제          |    | J. |
| ✔ Google 포토<br>Google 포토에서 가져온 사진 및 동영상입니다. 추가 정보                            |                   |    |    |
| ● 여러 형식 😑 모든 사진 앨범이 포함됩니다.                                                   |                   | 3. | 선택 |
| 제품 더보기                                                                       | 다음 단계             | T  | Т  |
|                                                                              |                   |    |    |
| 2 파일 형식, 빈도, 대상 위치 선택                                                        |                   |    |    |

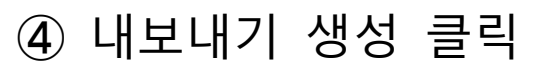

| G            | Google 테이크아웃 × + ⓒ                                                             | -    |          |   | × |
|--------------|--------------------------------------------------------------------------------|------|----------|---|---|
| $\leftarrow$ | $\rightarrow$ C $(a)$ takeout.google.com/settings/takeout/custom/photos?utm_me | Q    | ☆        | 0 | : |
| G            | oogle 계정                                                                       | :    |          | 9 | • |
|              | ← Google 테이크아웃                                                                 |      |          | _ |   |
|              | 2 파일 형식, 빈도, 대상 위치 선택                                                          |      |          |   |   |
|              | 전송 방법                                                                          |      |          |   |   |
|              | 이메일을 통해 다운로드 링크 전송 ▼                                                           |      |          |   |   |
|              | 파일이 준비되면 다운로드 링크가 포함된 이메일이 전송됩니다. 1주일 동안 파일을 더<br>할 수 있습니다.                    | ⊦운로. | <u> </u> |   |   |
|              | 실행빈도                                                                           |      |          |   |   |
|              | 한 번만 내보내기                                                                      |      |          |   |   |
|              | 내보내기 1회                                                                        |      |          |   |   |
|              | ○ 1년간 2개월마다 내보내기                                                               |      |          |   |   |
|              | 내보내기 6회                                                                        |      |          |   |   |
|              | 파일 형식 및 크기                                                                     |      |          |   |   |
|              | .zip 💌                                                                         |      |          |   |   |
|              | Zip 파일은 거의 모든 컴퓨터에서 열 수 있습니다.                                                  |      |          |   |   |
|              | 2GB 👻                                                                          |      |          |   |   |
|              | 이 크기를 초과하는 내보내기는 여러 개의 파일로 분할됩니다.                                              |      |          |   |   |
|              | ule u                                                                          | 기 생  | 성        |   |   |

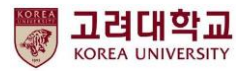

# ③ 구글 포토 다운받은 후 삭제하기(田)

#### ⑤ 내보내는 중이며, 브라우저 종료

| Coogle 계정       :: :::: ②         ← Google 레이크아웃         최신 내보내기         2021년 6월 22일에 Google 포토개         ① 내보내기 표시         내보내기 관점         ※ 포함할 데이터 선택         ※ 파일 형식, 빈도, 대상 위치 선택         내보내기 진행상황         ① Google에서 Google 포토의 파일 사본을 생성하고 있습니다.         ····································                                                                                                    |
|----------------------------------------------------------------------------------------------------|
| <ul> <li>◆ Google 테이크아웃</li> <li>최신 내보내기</li> <li>2021년 6월 22일에 Google 포토개</li> <li>① 내보내기 표시</li> <li>내보내기 관건</li> <li>색 내보내기 전성</li> <li>※ 포함할 데이터 선택</li> <li>※ 파일 형식, 빈도, 대상 위치 선택</li> <li>내보내기 진행상황</li> <li>『 U보내기 진행상황</li> <li>○ Google에서 Google 포토의 파일 사본을 생성하고 있습니다. 내보내기가 환료<br/>값면 이메일이 전용됩니다.</li> </ul>                                                                                                    |
| <ul> <li>← Google 테이크아웃</li> <li>최신 내보내기</li> <li>2021년 6월 22일에 Google 포토개</li> <li>① 내보내기표시</li> <li>내보내기관리</li> <li>4 내보내기 전</li> <li>4 내보내기 전</li> <li>※ 포함할 데이터 선택</li> <li>※ 파일 형식, 빈도, 대상 위치 선택</li> <li>내보내기 진행상황</li> <li>나보내기 진행상황</li> <li>○ Google에서 Google 포토의 파일 사본을 생성하고 있습니다.</li> <li>(○ Google에서 Google 포토의 파일 사본을 생성하고 있습니다.</li> <li>(○ Coogle에서 Google 포토의 파일 사본을 생성하고 있습니다.</li> <li>(○ Coogle에서 Google 포토의 파일 사본을 생성하고 있습니다.</li> </ul>                                                                                                    |
| 죄신·내보내기         2021년 6월 22일에 Google 포토개         ① 내보내기표시         내보내기관리         시 내보내기 관리         시 내보내기 전성         ※ 포함할 데이터 선택         ※ 파일 형식, 빈도, 대상 위치 선택         내보내기 진행상황         내보내기 진행상황         © Coogle에서 Google 포토의 파일 사본을 생성하고 있습니다.         이 과정이 완료되는 데 및 시간 또는 며칠처럼 오랜 시간이 걸릴 수 있습니다. 내보내기가 완료<br>되면 이메일이 전용됩니다.                                                                                                    |
| 1       1       2021년 6월 22일에 Google 포토개         1       1       1       1       1       1       1       1       1       1       1       1       1       1       1       1       1       1       1       1       1       1       1       1       1       1       1       1       1       1       1       1       1       1       1       1       1       1       1       1       1       1       1       1       1       1       1       1       1       1       1       1       1       1       1       1       1       1       1       1       1       1       1       1       1       1       1       1       1       1       1       1       1       1       1       1       1       1       1       1       1       1       1       1       1       1       1       1       1       1       1       1       1       1       1       1       1       1       1       1       1       1       1       1       1       1       1       1       1       1       1       1       1 <td< th=""></td<>                                                                                                    |
| Image: Contract of the contract of the contra |
| ▶       내보내기 관리         ▲ 내보내기 상성         ●       포함할 데이터 선택         ●       파일 형식, 빈도, 대상 위치 선택         내보내기 진행상황         ●       Coogle에서 Google 포토의 파일 사본을 생성하고 있습니다.         ●       이 과정이 완료되는 데 및 시간 또는 며칠처럼 오랜 시간이 걸릴 수 있습니다. 내보내기가 완료<br>되면 이메일이 전용됩니다.                                                                                                    |
| 새 내보내기 성성         ✓       포함함 데이터 선택         ✓       파일 형식, 빈도, 대상 위치 선택         내보내기 진행상황         ・         ✓       Coogle에서 Google 포토의 파일 사본을 생성하고 있습니다.         ●       이 제정이 완료되는 데 및 시간 또는 며칠처럼 오랜 시간이 걸릴 수 있습니다. 내보내기가 완료<br>되면 이메일이 전용됩니다.                                                                                                    |
| ✔ 내보내기 상성         ✔ 포함함 데이터 선택         ✔ 파일 형식, 빈도, 대상 위치 선택         내보내기 진행상황         ✔ Google에서 Google 포토의 파일 사본을 생성하고 있습니다.         ♥ 이과정이 완료되는 데 및 시간 또는 며칠처럼 오랜 시간이 걸릴 수 있습니다. 내보내기가 완료<br>되면 이메일이 전승됩니다.                                                                                                    |
| 내 내보내기 성성         ✓       포함할 데이터 선택         ✓       파일 형식, 빈도, 대상 위치 선택         내보내기 진행상황          • <b>©</b> Coogle에서 Google 포토의 파일 사본을 생성하고 있습니다.<br>이 과정이 완료되는 데 및 시간 또는 며칠처럼 오랜 시간이 걸릴 수 있습니다. 내보내기가 완료<br>되면 이메일이 전승됩니다.                                                                                                    |
| <ul> <li>✓ 포함할 데이터 선택</li> <li>✓ 파일 형식, 빈도, 대상 위치 선택</li> <li>내보내기 진행상황</li> <li>✓ Google에서 Google 포토의 파일 사본을 생성하고 있습니다.<br/>이 과정이 완료되는 데 몇 시간 또는 며칠처럼 오랜 시간이 걸릴 수 있습니다. 내보내기가 완료<br/>되면 이메일이 전승됩니다.</li> </ul>                                                                                                    |
| <ul> <li>※ 포함할 데이터 선택</li> <li>※ 파일 형식, 빈도, 대상 위치 선택</li> <li>내보내기 진행상황</li> <li>⑥ Google에서 Google 포토의 파일 사본을 생성하고 있습니다.<br/>이 과정이 완료되는 데 몇 시간 또는 며칠처럼 오랜 시간이 걸릴 수 있습니다. 내보내기가 완료<br/>되면 이메일이 전송됩니다.</li> </ul>                                                                                                    |
| <ul> <li></li></ul>                                                                                                    |
| <ul> <li></li></ul>                                                                                                    |
| 내보내기 진행상황<br>④ Google에서 Google 포토의 파일 사본을 생성하고 있습니다.         ● 이 과정이 완료되는 데 몇 시간 또는 며칠처럼 오랜 시간이 걸릴 수 있습니다. 내보내기가 완료<br>되면 이메일이 전송됩니다.                                                                                                    |
| 내보내기 진행상황<br>O       Google에서 Google 포토의 파일 사본을 생성하고 있습니다.         이 과정이 완료되는 데 몇 시간 또는 며칠처럼 오랜 시간이 걸릴 수 있습니다. 내보내기가 완료<br>되면 이메일이 전송됩니다.                                                                                                    |
| 내 보내기 진행상황<br>O       Google에서 Google 포토의 파일 사본을 생성하고 있습니다.         이 과정이 완료되는 데 몇 시간 또는 며칠처럼 오랜 시간이 걸릴 수 있습니다. 내보내기가 완료<br>되면 이메일이 전송됩니다.                                                                                                    |
| ☑ Google에서 Google 포토의 파일 사본을 생성하고 있습니다.<br>이 과정이 완료되는 데 몇 시간 또는 며칠처럼 오랜 시간이 걸릴 수 있습니다. 내보내기가 완료<br>되면 이메일이 전송됩니다.                                                                                                    |
| Ocogle에서 Google 포토의 파일 사본을 생성하고 있습니다.<br>이 과정이 완료되는 데 몇 시간 또는 며칠처럼 오랜 시간이 걸릴 수 있습니다. 내보내기가 완료<br>되면 이메일이 천송됩니다.                                                                                                    |
| ○ 이 과정이 완료되는 데 몇 시간 또는 며칠처럼 오랜 시간이 걸릴 수 있습니다. 내보내기가 완료<br>되면 이메일이 천송됩니다.                                                                                                    |
| 되면 아메일이 선종됩니다.                                                                                                    |
|                                                                                                    |
| ⊗ 내보내기 취소 + 다른 내보내기 생성                                                                                                    |
|                                                                                                    |
|                                                                                                    |
| 개이저님처리바치 • 서비스 야과 • 드유마                                                                                                    |
|                                                                                                    |
|                                                                                                    |
|                                                                                                    |

#### ⑥ 내보낸 파일 메일 수신 (용량에 따라 1일 정도 소요)

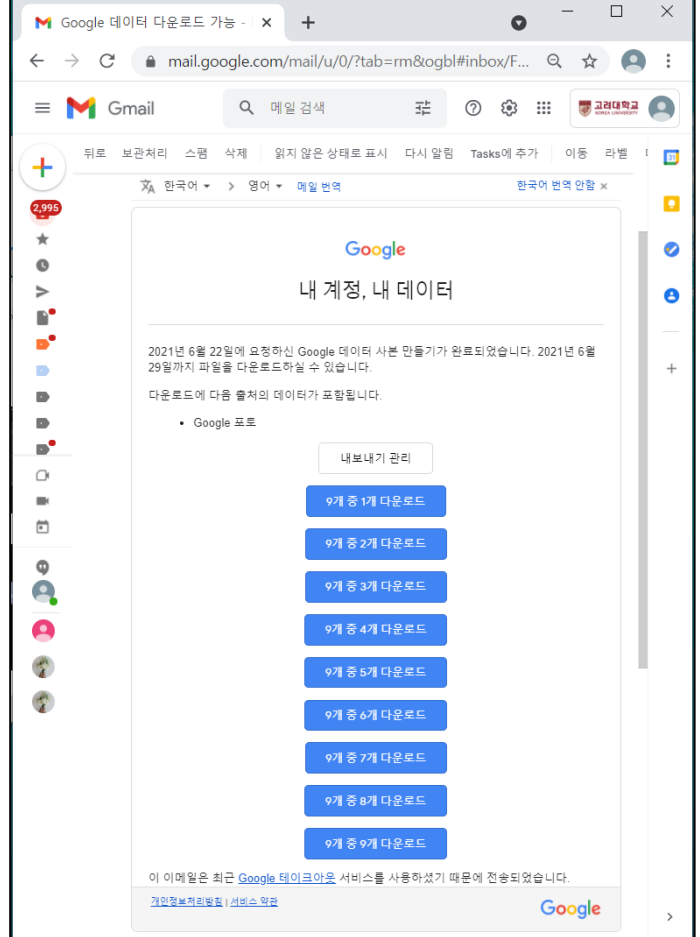

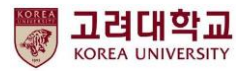

# ④ 구글 포토 다운받은 후 삭제하기(IV)

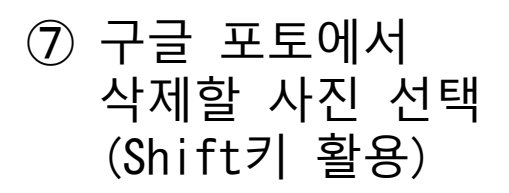

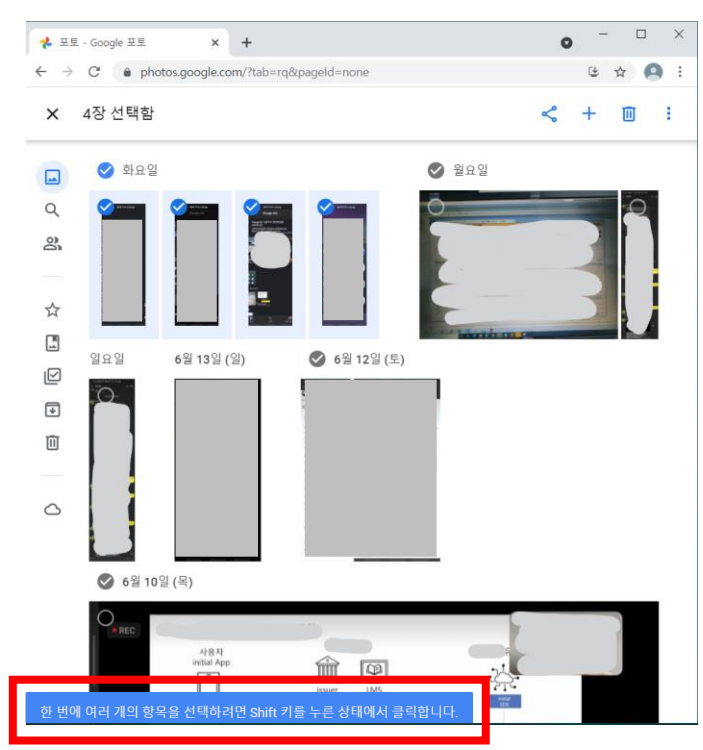

⑧ 휴지통 클릭하여 선택한 파일 삭제

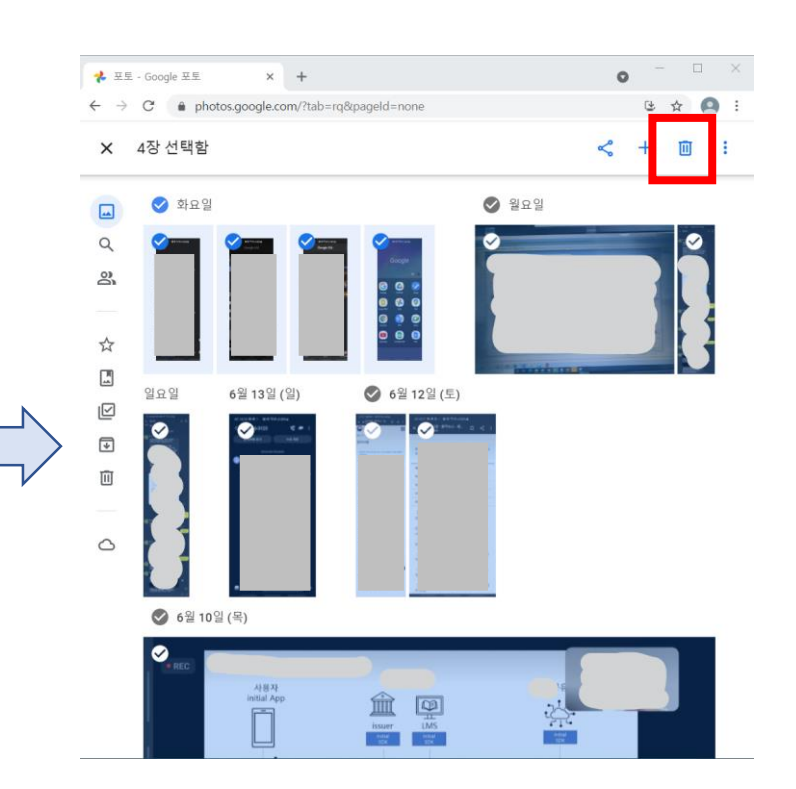